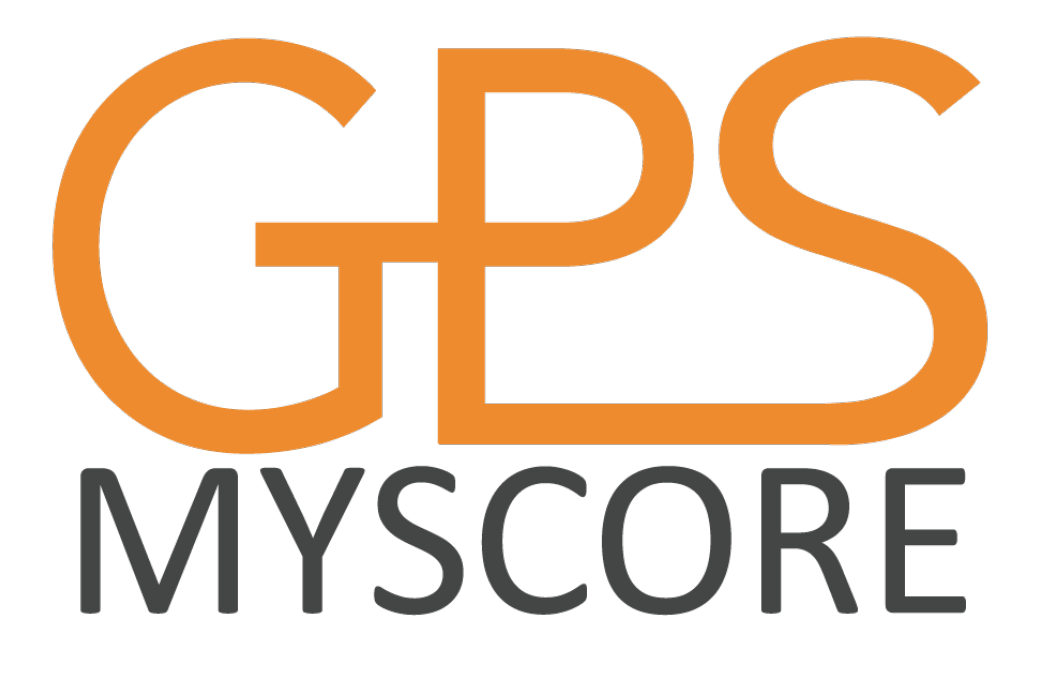

Lathund MyScoreGPS

# Innehåll

| Inledning                      |   |
|--------------------------------|---|
| Installera appen               | 3 |
| Ange dina inloggningsuppgifter | 4 |
| Starta ett arbete              | 4 |
| Avsluta ett arbete             | 4 |

## Inledning

Denna lathund hjälper dig att komma igång med MyScoreGPS för iPhone & Android.

#### Installera appen

För att kunna köra MyScoreGPS behöver du antigen en iPhone eller Android telefon. Vi rekommenderar att din telefon har senaste versionen.

Krav för installation: iPhone, version 13 eller senare Android, version 6 eller senare

För att hämta appen till Android, öppna Google Play på din telefon och sök efter MyScoreGPS.

För att hämta appen till iPhone öppnar du din kamera och skanna QR koden. Notera att du måste ha iOS 13 för att detta ska fungera:

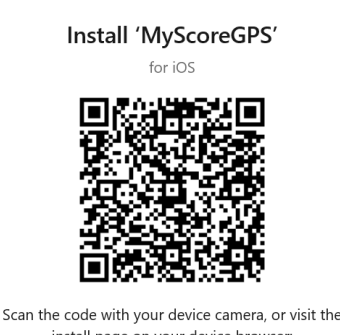

install page on your device browser:
<a href="https://install.appcenter.ms/orgs/onetoseven-clo...">https://install.appcenter.ms/orgs/onetoseven-clo...</a>

Eller öppna Safari och gå till:

https://install.appcenter.ms/orgs/onetoseven-cloud-sverigeab/apps/myscoregps/distribution\_groups/betatesters

Notera att du kan behöva logga in eller skapa ett konto för nedladdningen. Följ då instruktionerna. Har du ett Facebook eller Google konto, kan du använda det.

Då iPhone appen inte för närvarande ligger på App Store behöver du göra följande när du installerat appen.

- 1. Öppna inställningar på telefonen
- 2. Klicka på Allmänt
- 3. Skrolla längst ned på skärmen i listan
- 4. Klicka på Profiler och enhetshantering
- 5. Lita på Fairdeal Group Sverige AB.

Nu är det klart och du kan starta appen. Eventuella uppdateringar kommer att notifieras när de kommer.

# Ange dina inloggningsuppgifter

När du har startat appen kommer du första gången till inloggningsskärmen. På iPhone kommer du även först till en hjälpsida. Klicka på stäng längst ned på skärmen.

Här kommer du att få ange tre (3) uppgifter första gången.

- 1. Applikationsidentitet
- 2. Användarnamn
- 3. Lösenord

Alla dessa tre måste vara korrekta då appen söker på servern för att se om du angivit rätt uppgifter.

När du matat in uppgifterna så klickar du på verifiera identitet. Om alla uppgifter är korrekta, navigeras du till Närvaro skärmen så du kan starta ett arbete

## Starta ett arbete

Denna skärm kommer hädanefter direkt då appen sparar dina inloggningsuppgifter. Om du vill ändra eller läggar till flera användare/applikationsidentiteter, klickar du på skiftnyckeln uppe i vänstra hörnet.

#### Du kommer att få godkänna att telefonen hanterar din position. Detta är viktigt att du gör. Annars kommer inte telefonen kunna läsa av din position och därmed presentera arbetsuppdrag nära dig.

Klicka på knappen "Sök uppdrag med GPS".

Om det nu finns arbetsuppdrag där du står, kommer dessa att visa sig i listan.

Det finns flera anledningar om inte ett arbetsuppdrag dyker upp i listan:

- 1. Du står utanför det område där arbetsuppdraget finns
- 2. Arbetsuppdraget har fått olika arbetsdagar och du är där på fel dag
- 3. Du har inte detta arbetsuppdrag, reserverat till dig.

När du ser ett arbetsuppdrag i listan du vill starta så klickar du på detta arbetsuppdrag.

Nu frågar appen om du vill starta detta arbetspass. Klicka på Ja.

Nu är arbetsuppdraget uppstartat och du ser tre kugghjul som snurrar.

## Avsluta ett arbete

När det är dags att avsluta ditt arbetspass klickar du på knappen "Avsluta arbetspass".

Du får nu ett meddelande om du vill avsluta med eller utan kommentar. Vill du lämna en kommentar så gör du det på olika sätt i iPhone och Android.

I en iPhone klickar du på "Ja, med kommentar". Du navigeras då till en annan skärm. Skriv din kommentar och klicka sedan på "Klar – "Avsluta pass".

I Android kan du skriva din kommentar direkt i meddelanderutan.

När du avslutat ditt arbetspass, fylls listan med nya arbetsuppdrag du kan starta.

Lycka till 😊